# Accedere al sito : https://curriculumstudente.istruzione.it/ ; Cliccare su "ACCEDI".

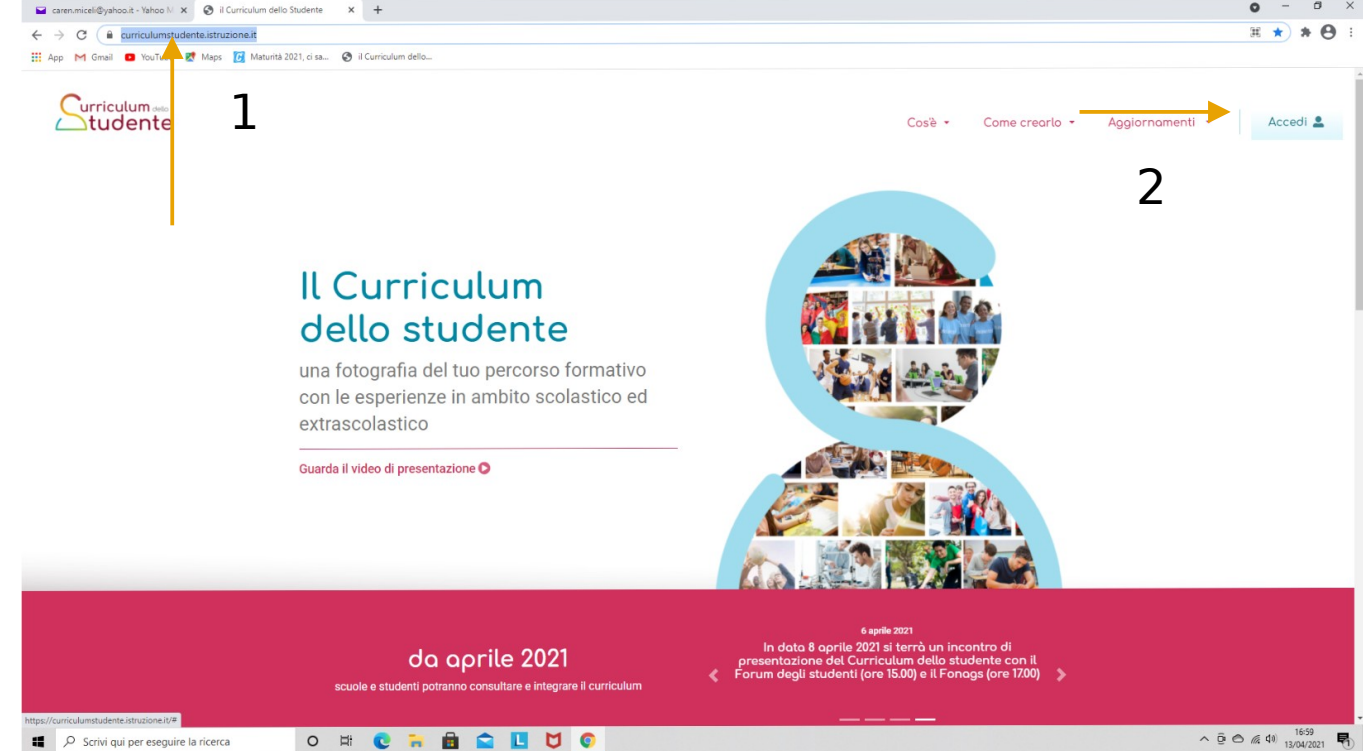

#### 3) Cliccare sul Profilo "Studente"

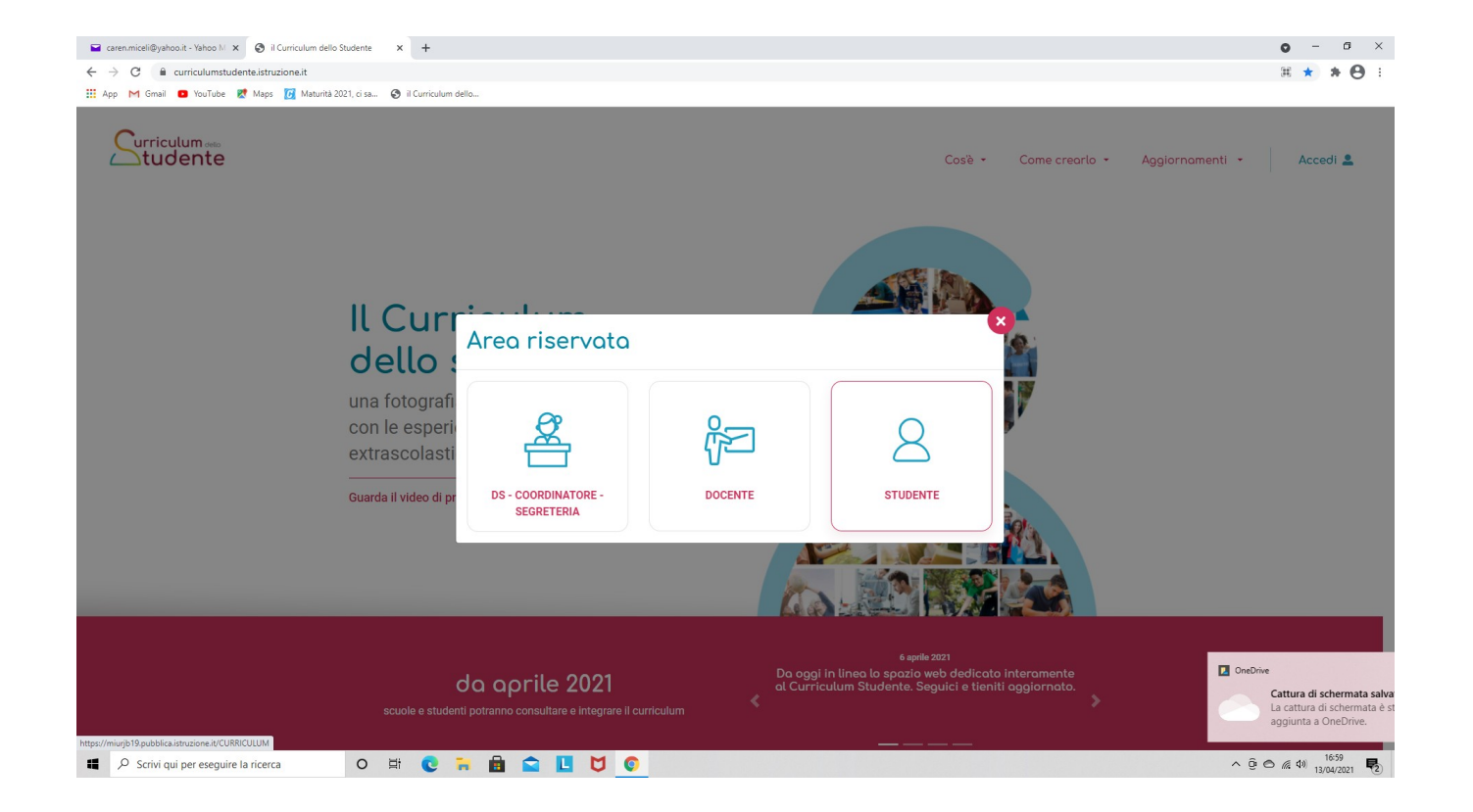

## 4) Cliccare su "Registrati"

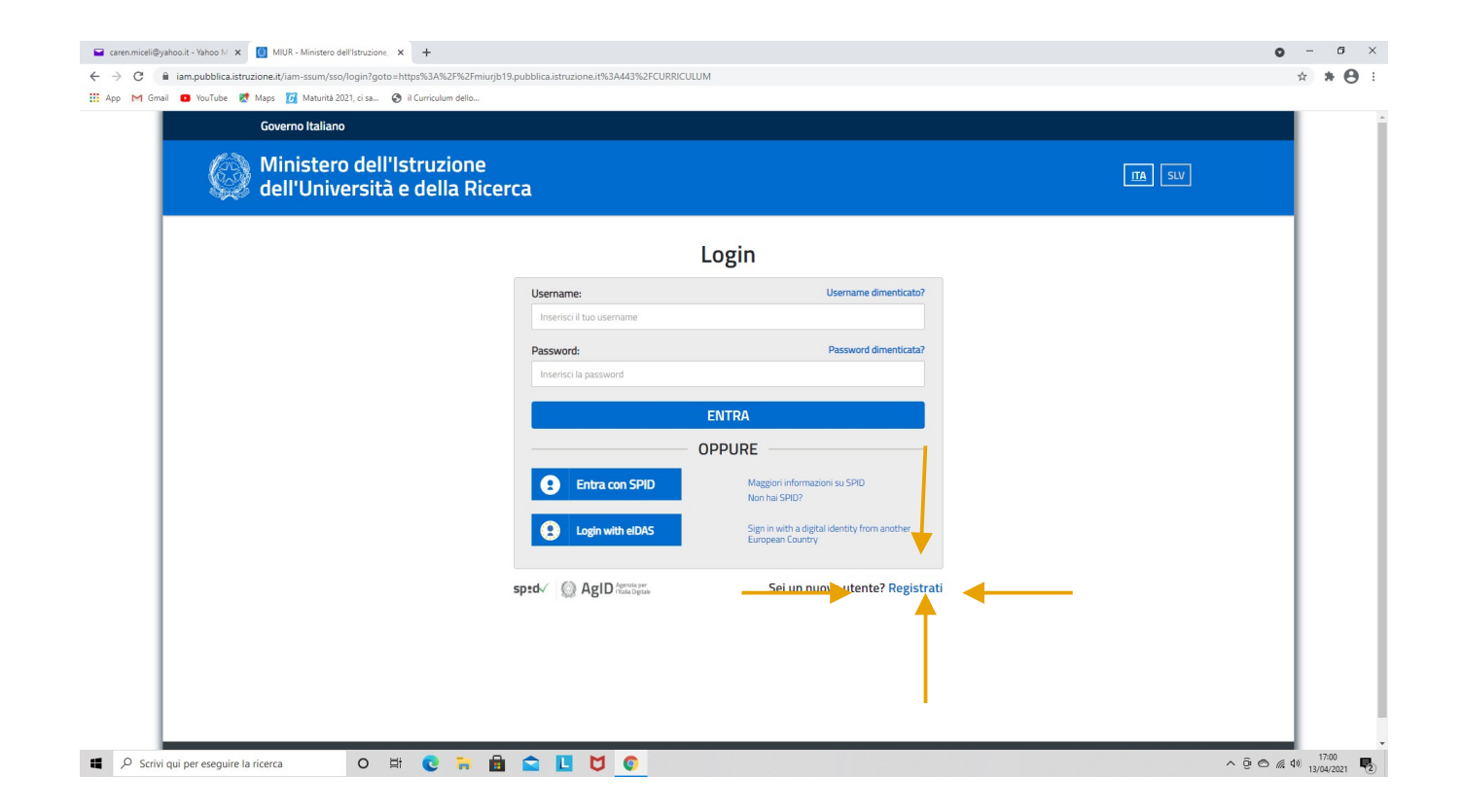

## 5) Cliccare su "Procedi con la Registrazione"

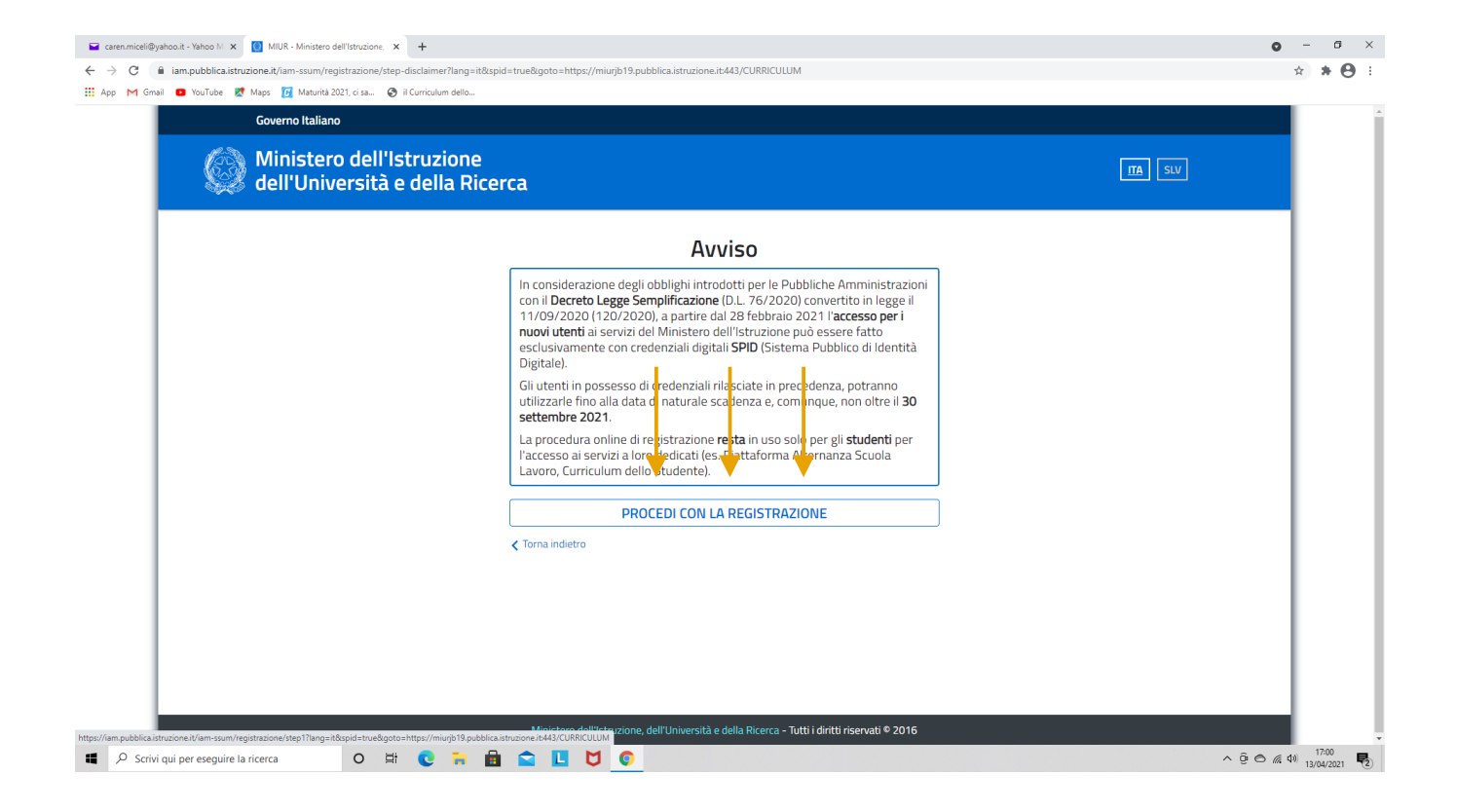

#### 6) Compilare tutti i campi richiesti e inserire i dati richiesti. Seguire tutti i passaggi. Si consiglia di utilizzare l'account personale. Si allega la guida operativa.

| Governo Italiano Ministero dell'Istruzione dell'Università e della Ricerca |                                                                                                    | TA SUV |  |
|----------------------------------------------------------------------------|----------------------------------------------------------------------------------------------------|--------|--|
|                                                                            | Registrati ai servizi MIUR         Passaggio 1       Passaggio 2       Passaggio 3       Passaggio 4         Codice fiscale *         Insersici il tuo codice fiscale         Controllo di sicurezza: selezionare la casella sottostante         Insono un robot       Insersici Michaella         Non sono un robot       Insersici Michaella         PASSAGGIO 2       PASSAGGIO 2 |        |  |
|                                                                            | Coma indietro      Icampi con asterisco (*) sono obbligatori      Bisogno di aiuto? Scarica il manual                                                                                                    | le     |  |